**Update Your Information** 

If your phone number or physical address changes, you can update this information in the Church Life app.

To update your information

Tap the menu  $\equiv$  , then tap **People** .

In the Search field, enter a portion of your name or your full name.

When the results display, tap your name.

At the top, tap 📝

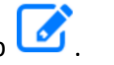

Add, update, or delete the contact information you want to change. After an administrator approves them, changes display in Access ACS and Church Life.

To return to the previous window at any time, tap < **People**.

To add a profile picture

Tap the menu  $\equiv$  , then tap **People** .

In the Search field, enter a portion of your name or your full name.

When the results display, tap your name.

At the top, tap *s* to edit your record.

Beside your name, tap

To take a picture and add it, tap

To choose a photo from your device, tap

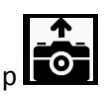

After taking or choosing your photo, tap to upload it to Church Life. Your photo displays after a

church administrator approves it.